# Utilisez votre iPhone ou téléphone Android pour appeler et texter directement sur PC!

François Charron :

Windows 10 et 11 offre une application gratuite nommée Mobile connecté (Phone Link) qui nous permet de connecter, gérer et utilser notre iPhone ou son téléphone Android.

On peut ainsi faire des appels téléphoniques depuis notre ordinateur, écrire et recevoir des messages textes, puis afficher nos notifications.

Les appareils Android peuvent même diffuser leurs photos. On vous explique comment mettre votre téléphone sur l'application.

Connecter son téléphone à son ordinateur peut s'avérer particulièrement pratique dans certaines circonstances.

Notamment lorsqu'on travaille, alors qu'on peut centraliser tout en un seul endroit.

Ou bien, pour un usage personnel alors qu'on peut répondre bien plus vite à un texto en tapant la réponse sur notre clavier d'ordinateur plutôt que sur notre téléphone.

Peu importe la raison, Microsoft offre une application gratuite qui nous permet de gérer notre téléphone à partir de notre ordinateur muni de Windows 11.

## Comment faire le lien avec Windows 11 et avoir accès à son téléphone sur PC?

Microsoft avait initialement lancé l'application sous le nom: Votre téléphone.

Depuis le lancement de Windows 11, ils ont décidé de changer le nom pour: **Mobile Connecté** ou en anglais: **Phone Link**.

Elle nous permet de lier, via Bluetooth, notre iPhone et/ou notre téléphone Android directement à notre ordinateur.

Parce que oui, on peut en connecter deux simultanément.

Les fonctionnalités sont néanmoins différentes entre iPhone et Android.

Sur un iPhone, l'application Mobile Connecté nous permet de:

- Afficher nos notifications
- Envoyer et recevoir des messages textes
- Faire et recevoir des appels téléphoniques

Sur un téléphone Android, l'application Mobile Connecté nous permet de:

- Afficher nos notifications
- Envoyer et recevoir des messages textes
- Faire et recevoir des appels téléphoniques
- Afficher et gérer nos 2000 dernières photos

#### Où se trouve l'application Mobile connecté sur Windows 10 et 11?

Si notre ordinateur n'est pas déjà muni de l'application, on peut l'installer via le Microsoft Store.

En cliquant sur le logo de Windows dans sa barre de tâche, on retrouve l'icône du Microsoft Store.

On l'ouvre, puis on tape: Mobile Connecté ou Phone Link dans la barre de recherche selon la langue dans laquelle on a configuré notre ordinateur.

Il suffit ensuite d'installer l'application.

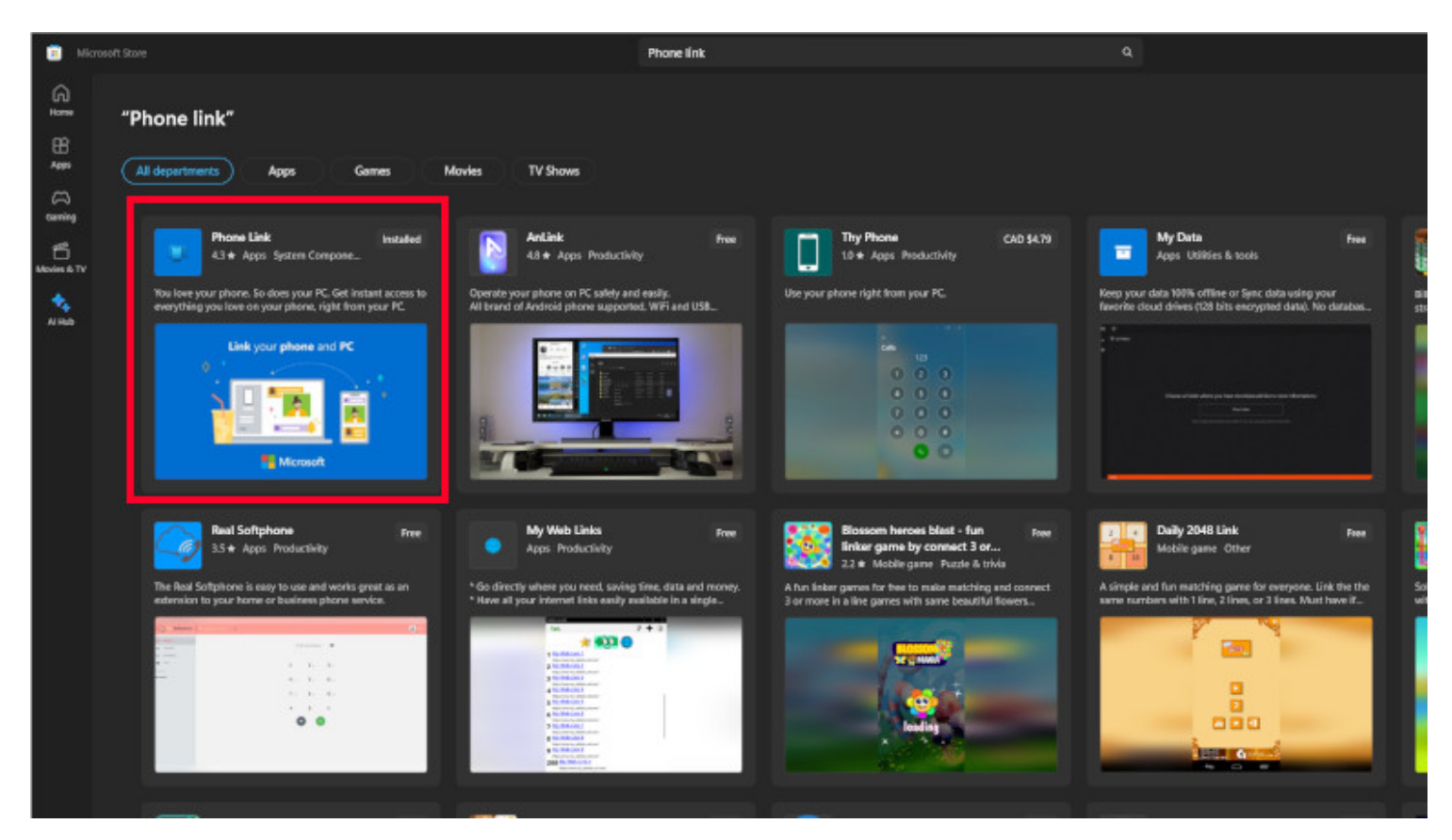

# Comment relier et utiliser mon iPhone d'Apple à mon ordinateur?

C'est vraiment très facile de lier son iPhone à son ordinateur via l'application Mobile Connecté.

Une fois qu'on a ouvert l'application, il faut sélectionner: iPhone comme appareil.

L'application nous génère un code QR que l'on va scanner avec notre iPhone.

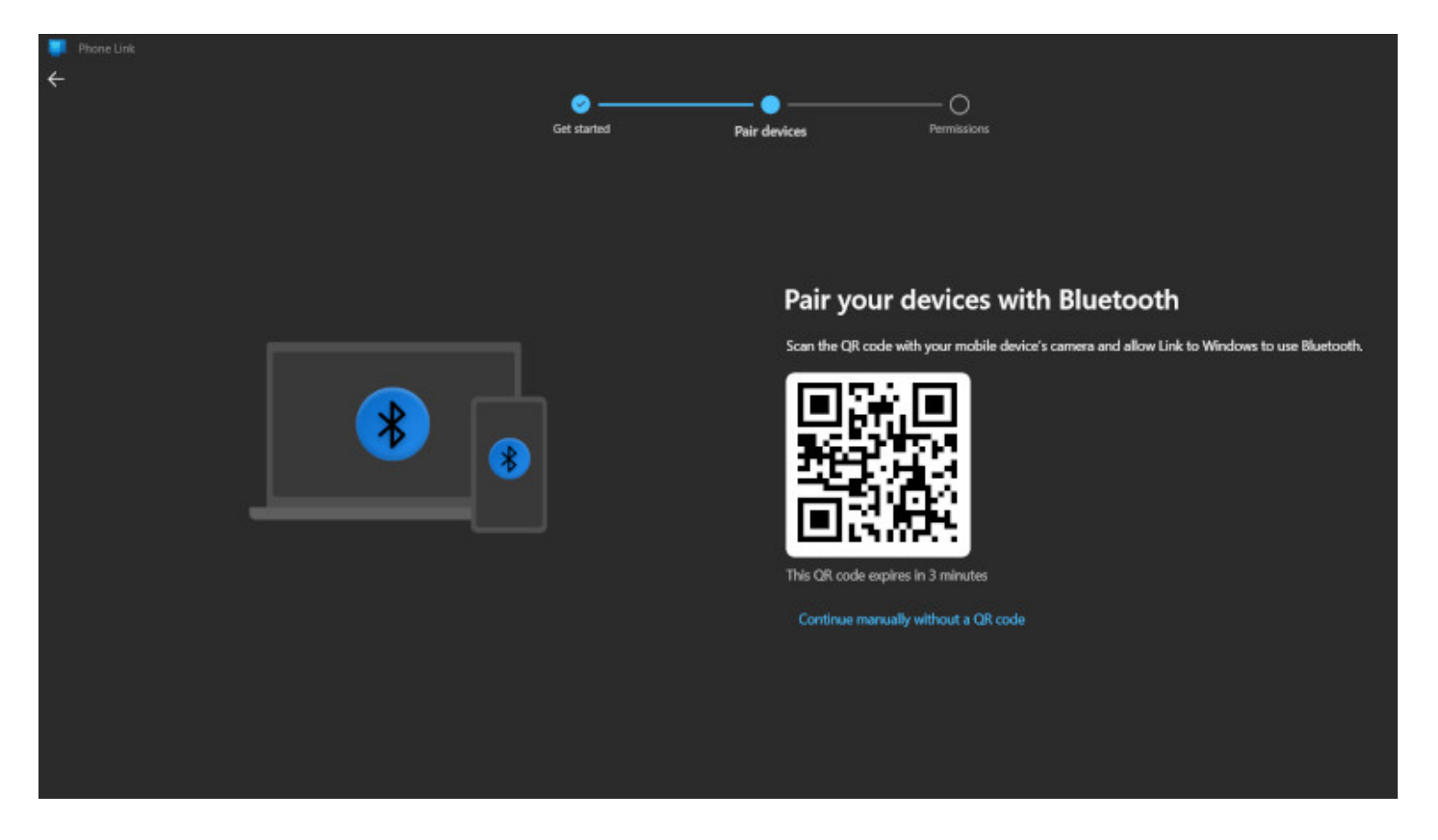

Le code QR nous invite ensuite à télécharger l'application: Lien avec Windows sur l'App Store.

On doit donc télécharger l'application, puis l'ouvrir.

On sélectionne ensuite l'option: **Lire le code QR**, puis on scan à nouveau le code QR généré par Mobile Connecté sur notre ordinateur.

On autorise ensuite la liaison via Bluetooth et le tour est joué!

### Comment connecter et afficher mon téléphone Android à mon PC?

Sur un téléphone Android, Microsoft ajoute quelques étapes pour connecter son appareil à l'application Mobile Connecté.

On commence par ouvrir l'application sur son ordinateur, puis on sélectionne: Android comme type d'appareil.

Mobile connecté affiche ensuite un code QR que l'on doit scanner avec notre téléphone.

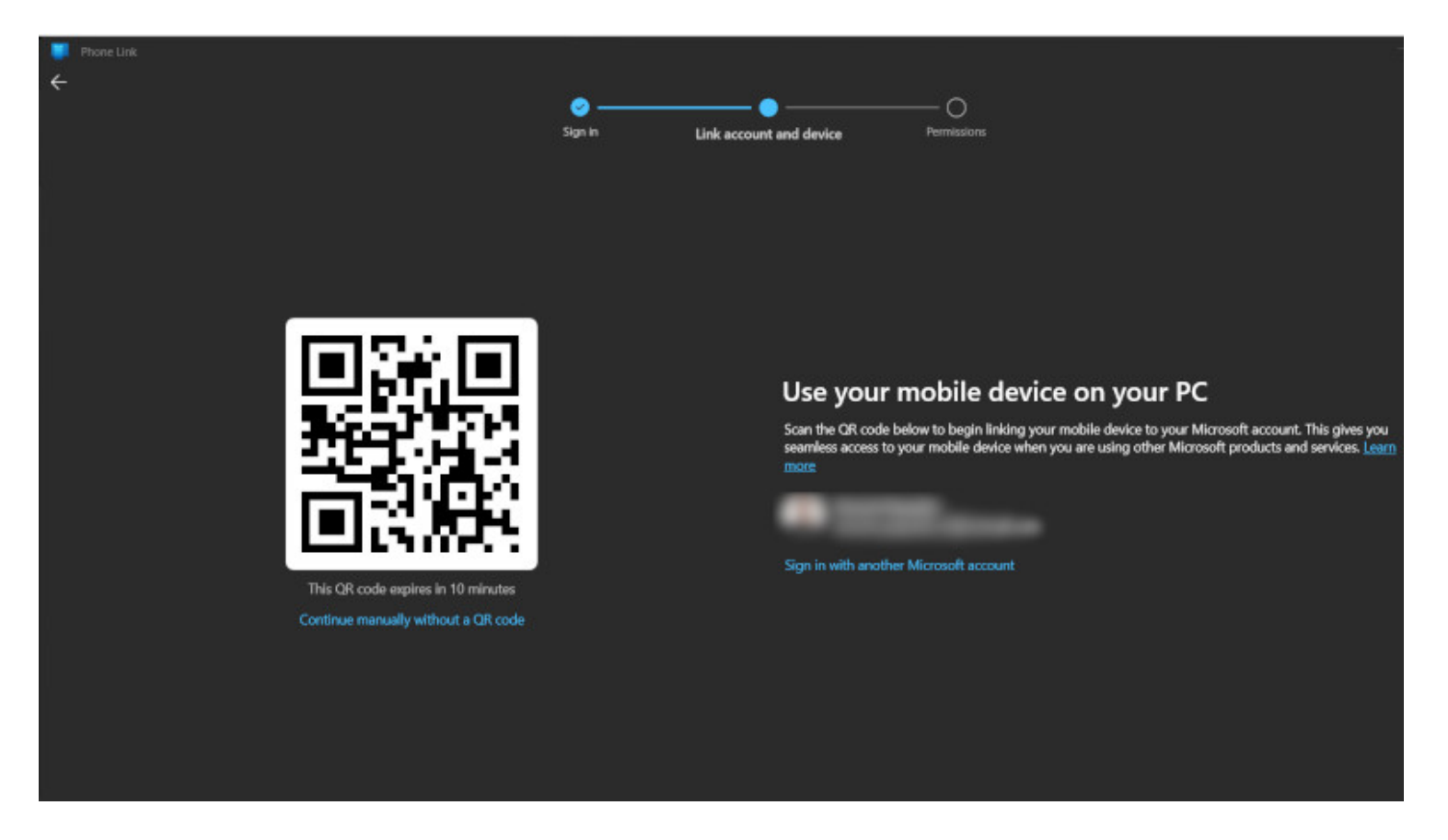

Un code alphanumérique est ensuite affiché sur notre écran d'ordinateur.

On doit donc le taper sur notre téléphone.

Ensuite, on doit se connecter à notre compte Microsoft et donc entrer le mot de passe de notre compte.

Une fois que l'on s'est connecté, notre téléphone Android est bel et bien relié à notre ordinateur.

## Comment faire des appels téléphoniques à partir de l'ordinateur?

Moindrement que notre iPhone ou notre téléphone Android est lié à notre ordinateur, il suffit d'ouvrir l'application Mobile connecté pour gérer les diverses actions.

On peut notamment faire des appels en cliquant sur l'onglet: téléphone, ou bien gérer nos messages texte dans l'onglet: Messages.

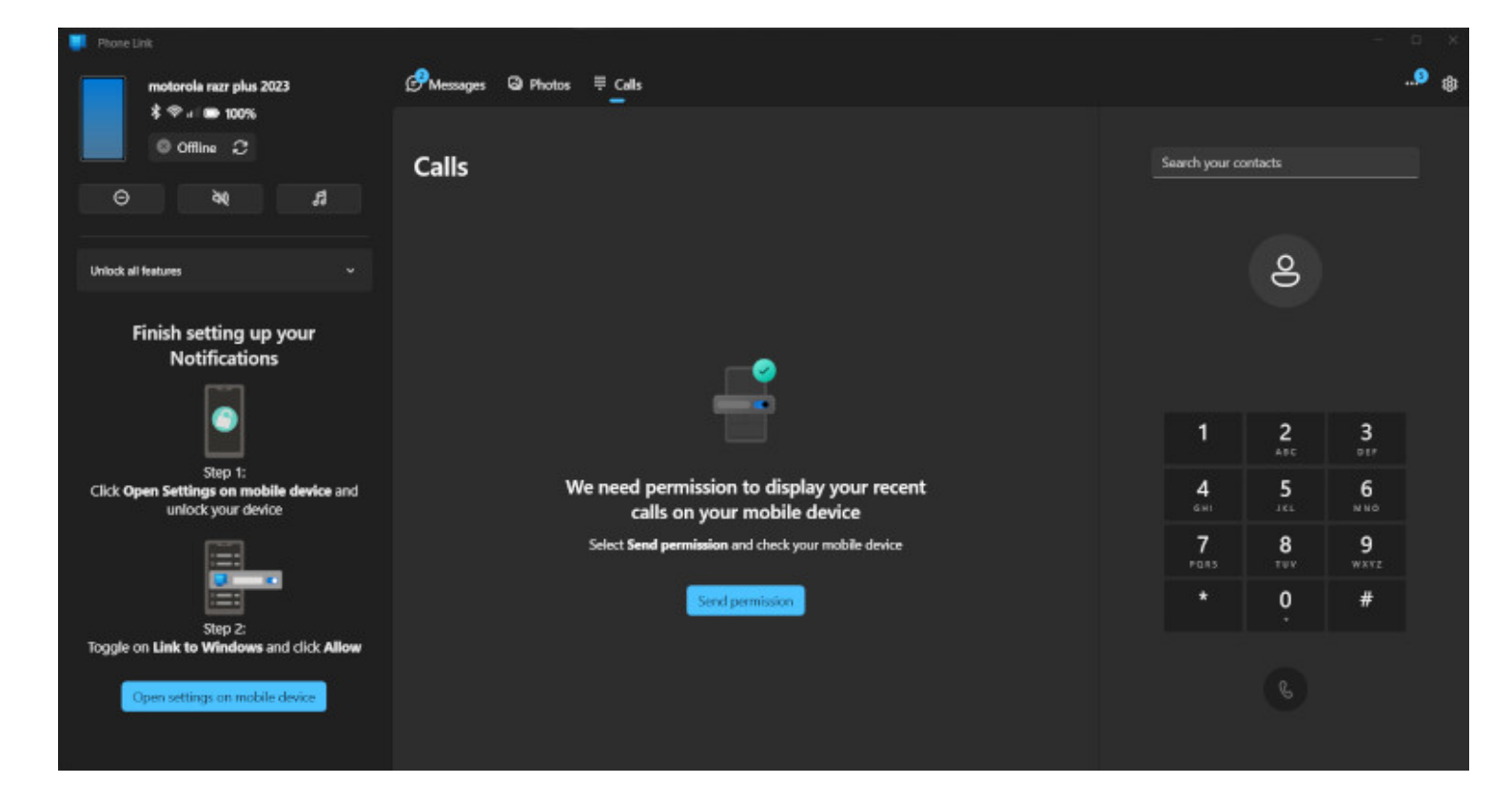

Recherche et mise en page par: Michel Cloutier CIVBDL 20231015 "C'est ensemble qu'on avance"